# **Exercise 3**

In this exercise we will create mechanism connections for an assembly that is designed using the Standard Skeleton model. We will also see how to simulate a mechanism in the sketcher.

Set the working directory to CRANK\_SLIDER folder and open the assembly **CRANK\_SLIDER.ASM** 

It will appear as shown below.

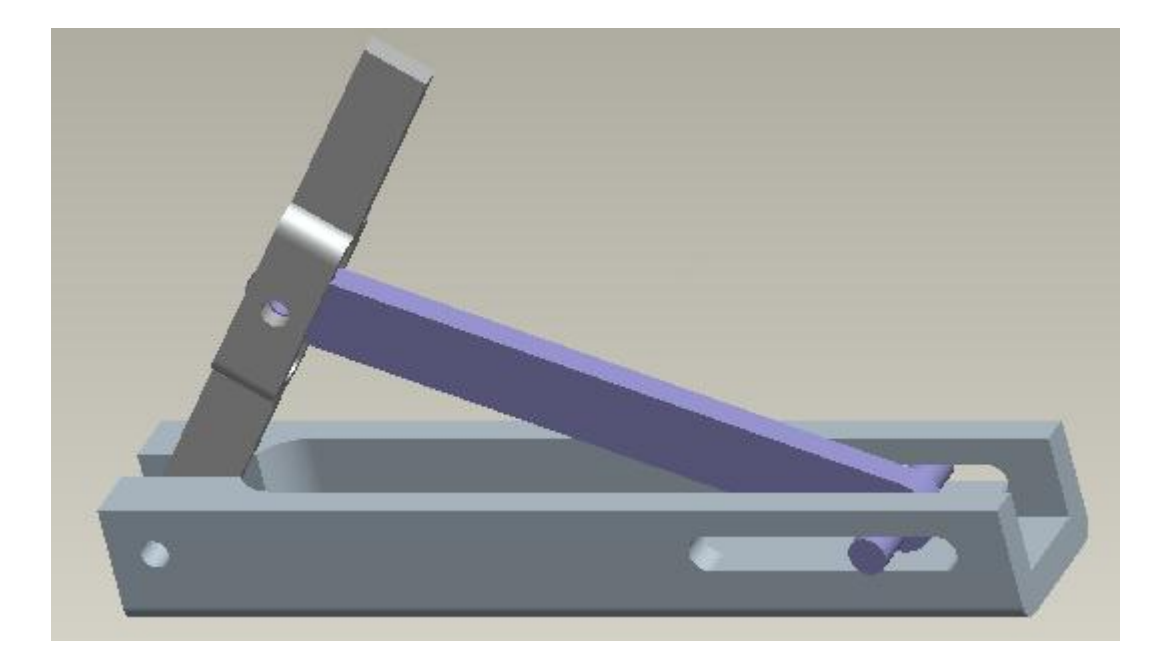

All the components have been placed in the assembly by using the Default constraint.

Open the skeleton model in a new window.

Select the "Sketch 1" and pick  $\overset{\checkmark}{=}$  and sketch will appear as shown below.

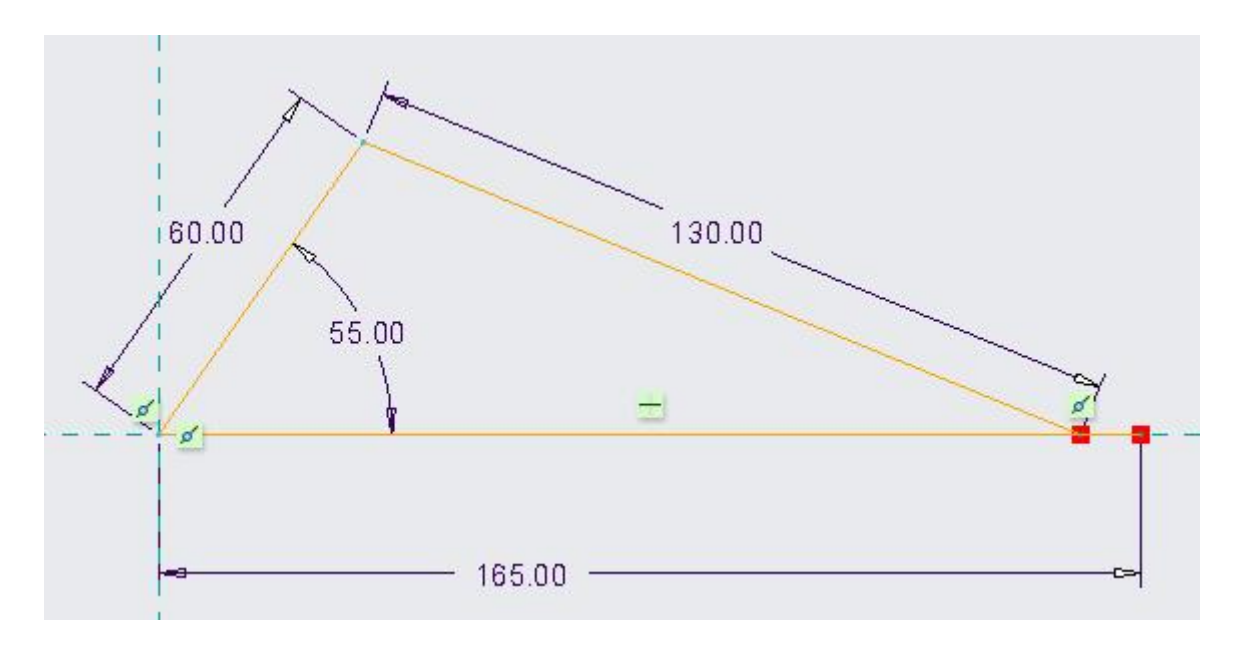

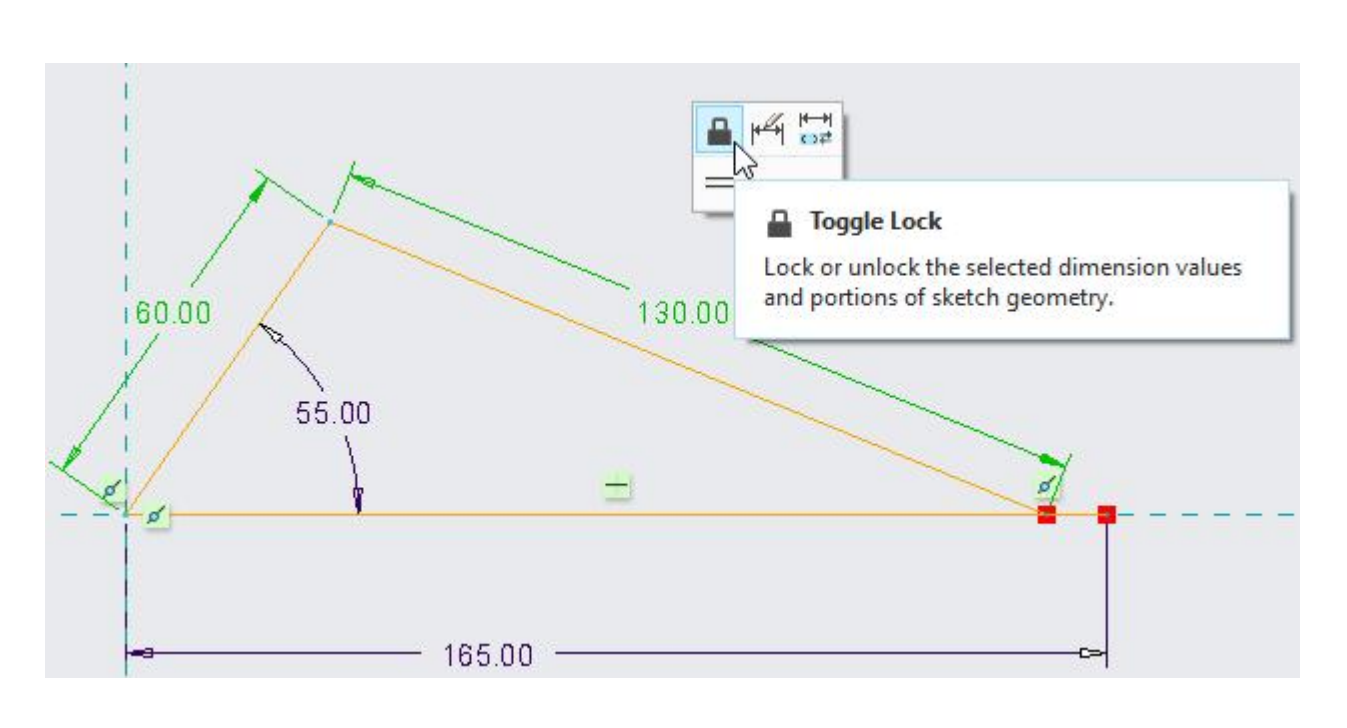

Select the "60" and "130" dimension values and pick **Lock** in the short-cut menu.

The locked dimensions will appear in different color as shown below.

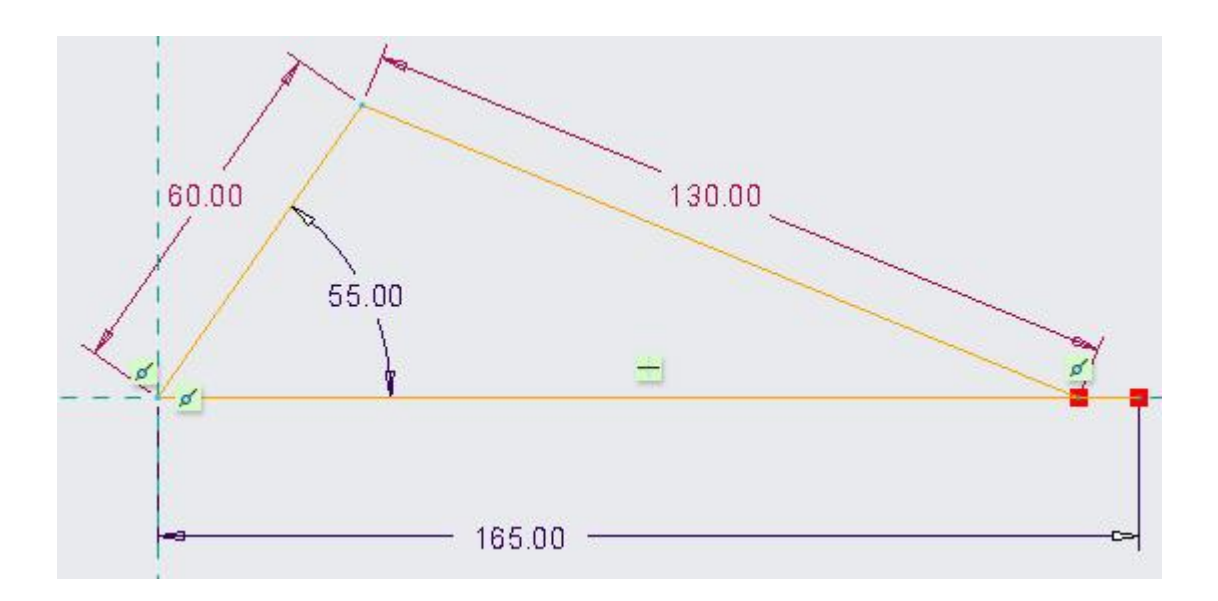

Now take the mouse pointer over the left line as shown below.

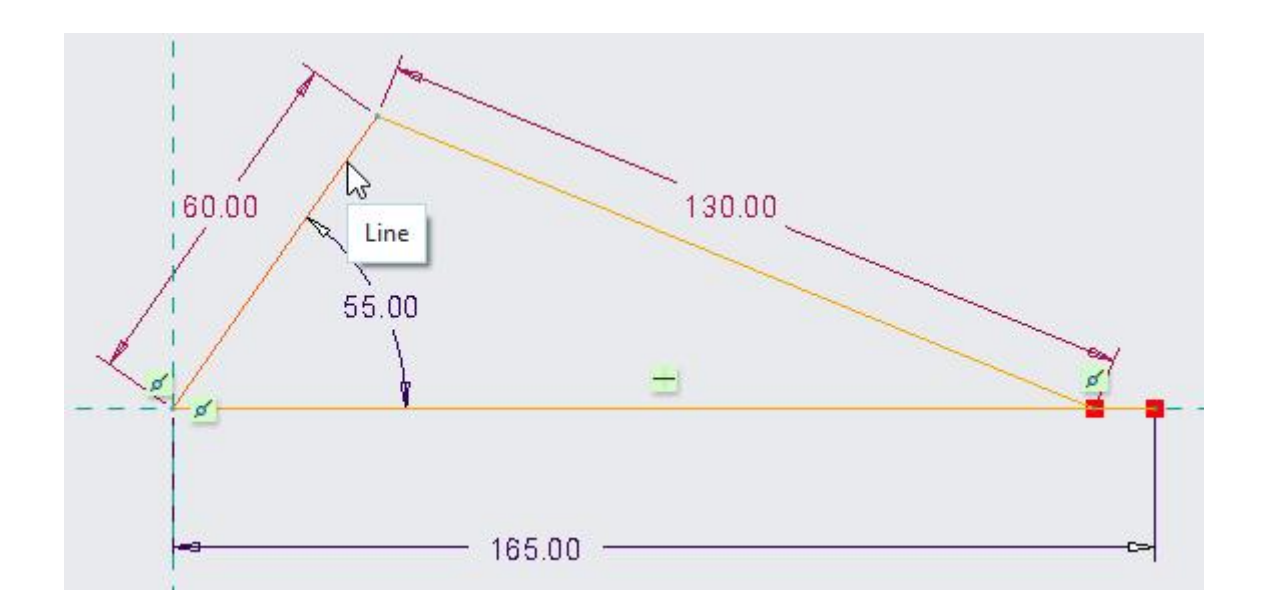

Drag the line either to left or right and rotate the mouse pointer around the end point of line. Notice that sketched entities will simulate the motion of mechanism as shown below.

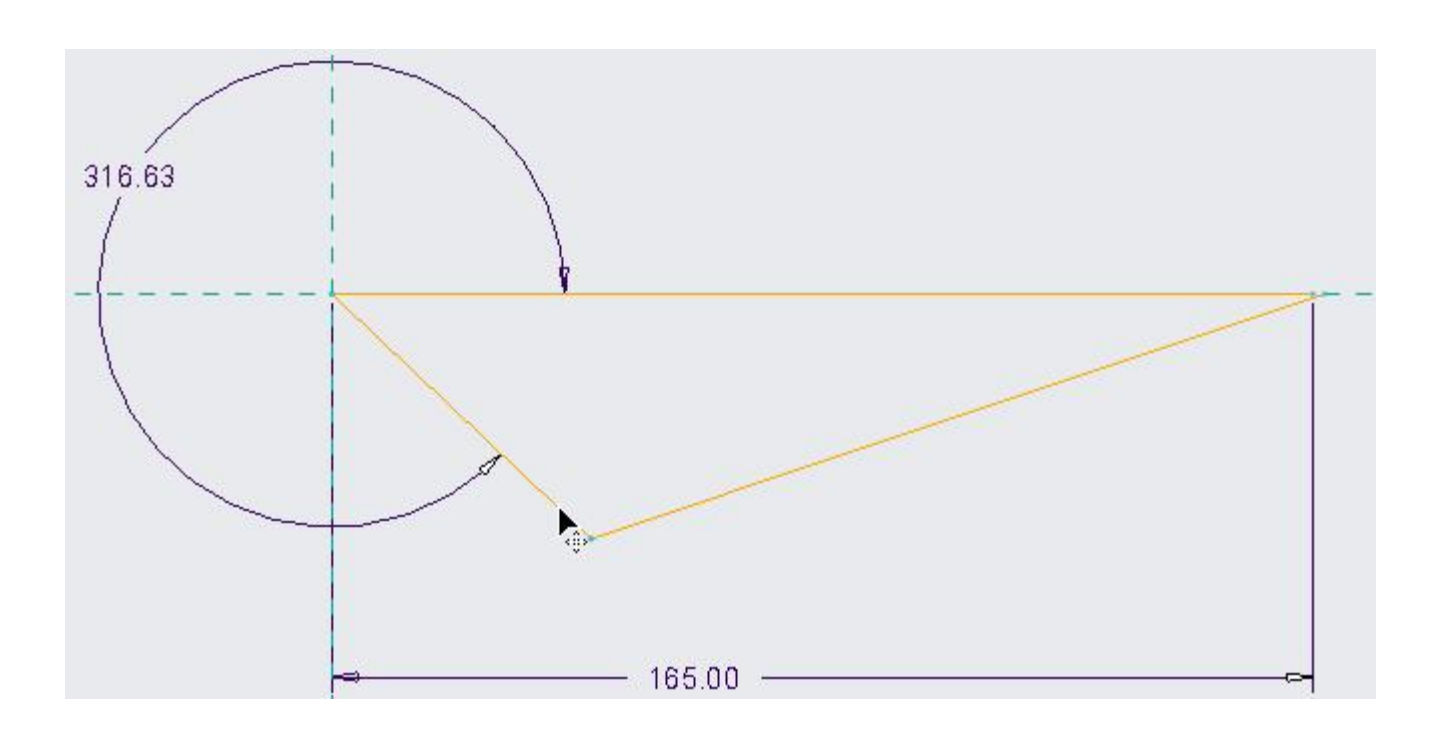

Pick 🔊 to undo all drag section operations.

Pick  $\checkmark$  to apply the changes and exit sketcher.

Locking of dimensions has no effect on the parts that are dependent on the sketch. We did so just to simulate the mechanism motion in the sketcher.

### ➡ Creating Mechanism Connections

Now we will change the assembly constraints to mechanism connections. After this we will be able to simulate the mechanism.

Before proceeding hide the 01\_\_ASM\_ALL\_DTM\_PLN layer to unclutter the screen.

BASE.PRT is the ground body in the mechanism so we do not need to change the assembly constraints as it will not move with respect to the assembly.

Select the DRIVING\_ARM.PRT and pick 🧉.

Right-click the Default constraint in the Placement slide-up panel and pick Delete

Select the Pin connection from the list.

Select the **A\_4** axis from the component as shown below.

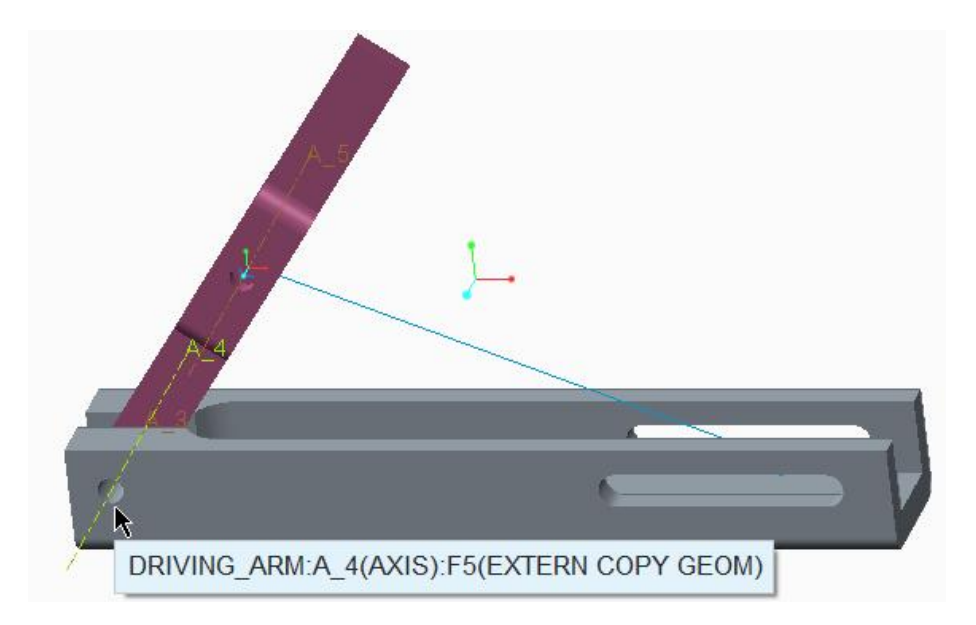

Notice that the selected axis belongs to external copy geometry feature. Although we can select an axis from the part geometry but it is not as stable reference as the axis from external copy geometry. So it is preferable to select the references copied from skeleton.

Select the **A\_4** axis from the skeleton model as Assembly reference.

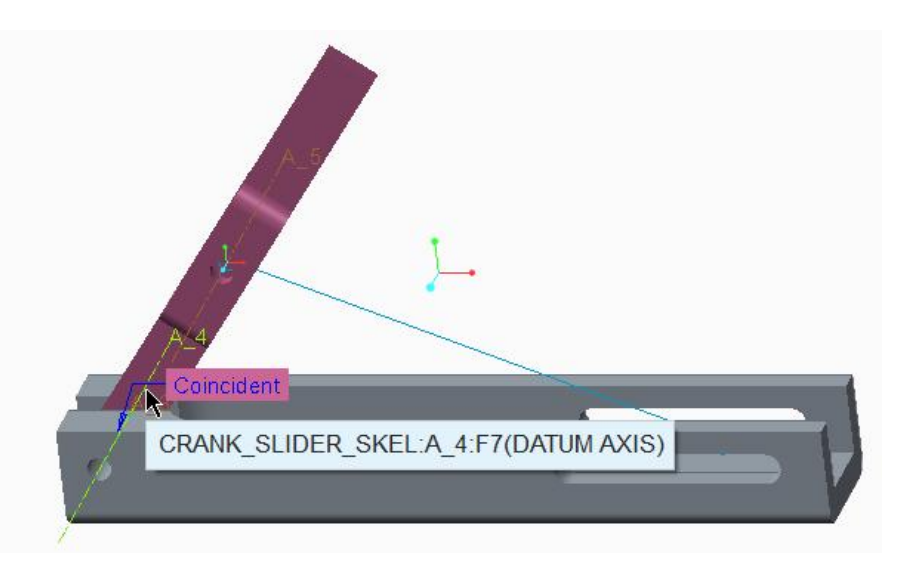

Now system will activate the Translation constraint so select the **FRONT** datum plane as component reference and **SKL\_FRONT** as assembly reference as shown below.

| Connection_1 (Pin)<br>Axis alignment | 🗹 Constraint Enabled                      |  |
|--------------------------------------|-------------------------------------------|--|
| ➡ Translation                        | Constraint Type                           |  |
| DRIVING_ARM:FRONT:F3(D               | Coincident 👻                              |  |
| CRANK_SLIDER_SKEL:SKL_FI             | Offset                                    |  |
| Rotation Axis                        | 0.00 ¥ Flip                               |  |
| New Set                              | Status<br>Connection Definition Complete. |  |

Pick **v** to apply the changes and exit the dashboard.

Select the SLIDING\_ARM.PRT and pick

Right-click the Default constraint in the Placement slide-up panel and pick Delete

Select the Cylinder connection from the list.

Select the **A\_5** axis from the component as shown below.

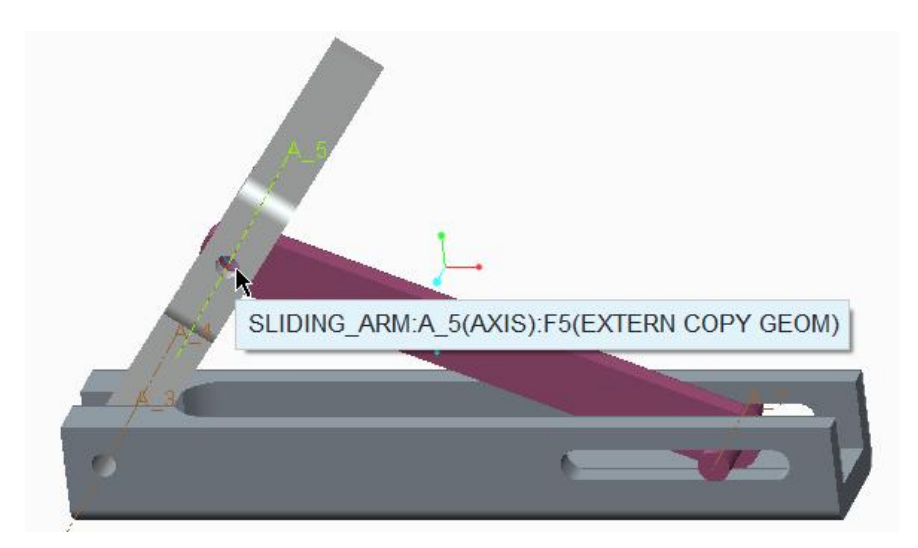

Select the **A\_5** axis from the DRIVING\_ARM as Assembly reference.

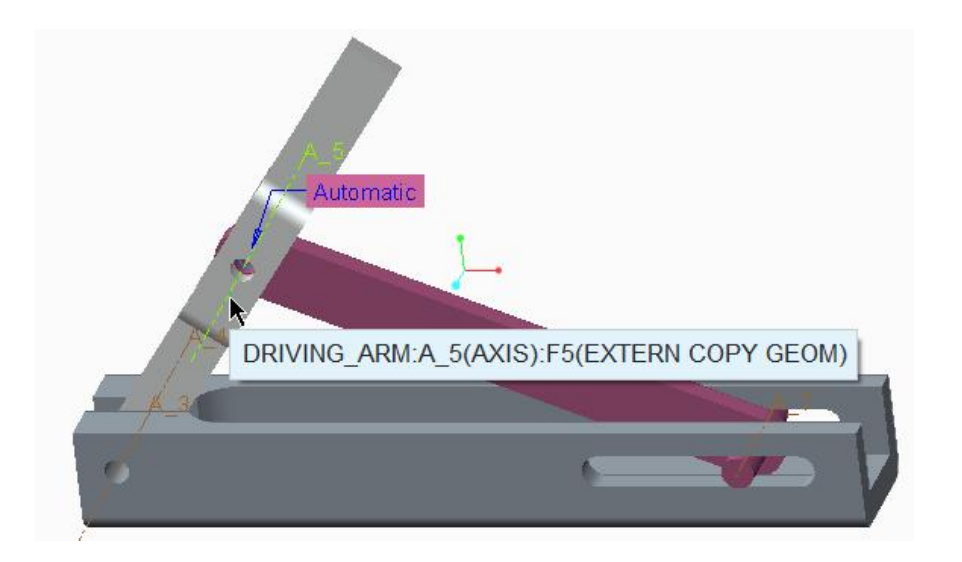

Pick on the New Set (text icon) to create a new connection.

| Connection_2 (Cylinder)  | 🗹 Constraint Enabled |  |
|--------------------------|----------------------|--|
| Axis alignment           | Constraint Type      |  |
| DRIVING_ARM:A_5(AXIS):F5 | Coincident 💌         |  |
| • Translation Axis       | Offset               |  |
| Rotation Axis            | 0.00 <b>v</b> Flip   |  |
| New Set                  |                      |  |

Select the **Bearing** connection from the list.

| Placement                                                                   | Move                                       | Option | s         | Flexibility    | Properties |
|-----------------------------------------------------------------------------|--------------------------------------------|--------|-----------|----------------|------------|
| <ul> <li>Connection</li> <li>Connection</li> <li>Point alignment</li> </ul> | n_2 (Cylinder)<br>n_18 (Bearing)<br>Inment |        | Constrain | traint Enabled |            |
| Select c                                                                    | omponent item                              | 1      | Coi       | ncident 💌      |            |
| Select a                                                                    | ssembly item                               |        |           |                |            |

Select the end vertex of the datum curve from the SLIDING\_ARM as shown below.

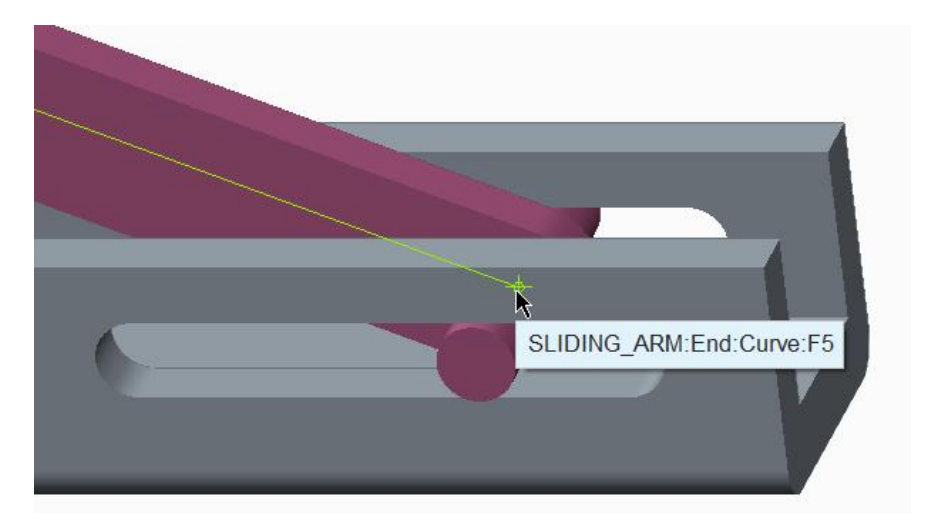

Select the horizontal curve form the skeleton model as Assembly reference. The desired curve is shown in the figure below.

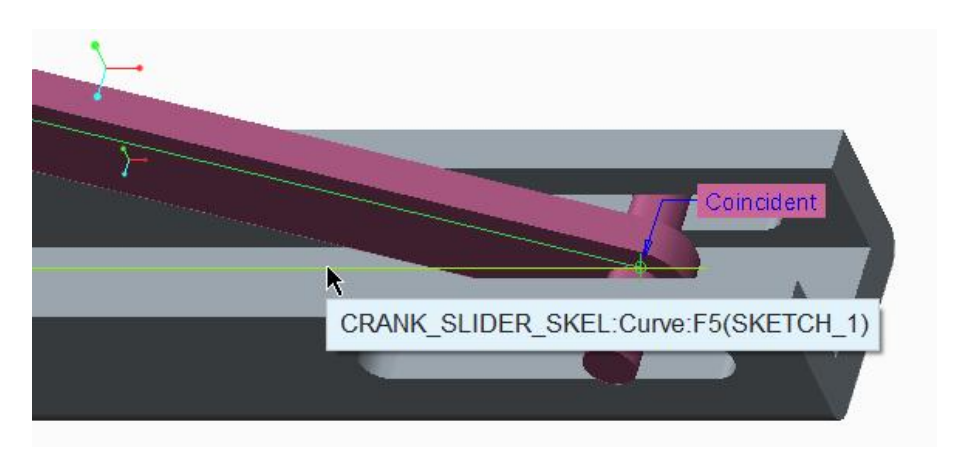

Pick  $\checkmark$  to apply the changes and exit the dashboard.

# Action 2 Moving the Bodies

Now we will use the drag functionality to move bodies. Before that hide the 07\_\_\_ASM\_ALL\_SKELETONS and 03\_\_\_PRT\_ALL\_CURVES layers.

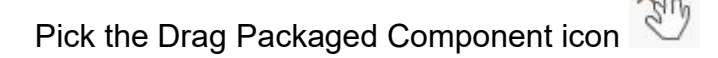

Pick on any entity belonging to SWIVEL\_ARM as shown below.

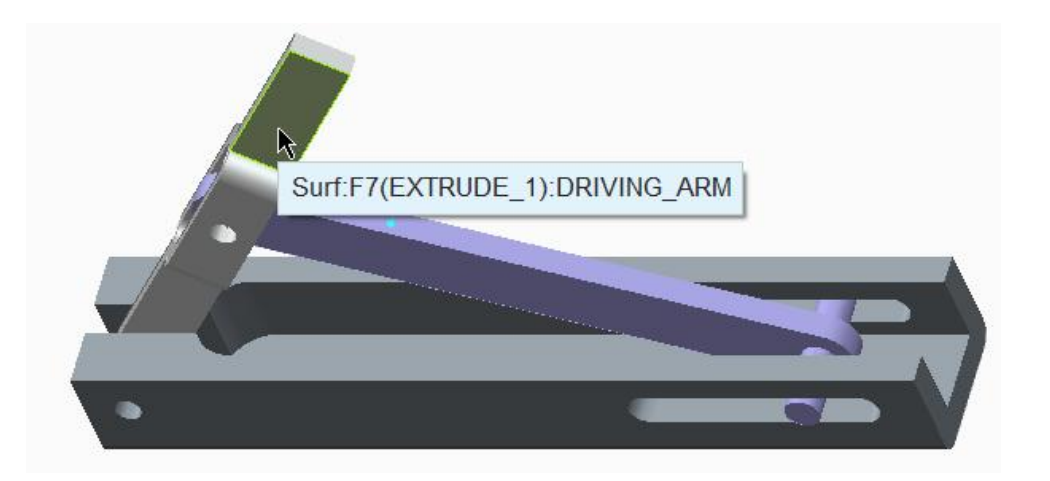

Now move the mouse to drag the selected body. After moving towards left it should appear as shown below.

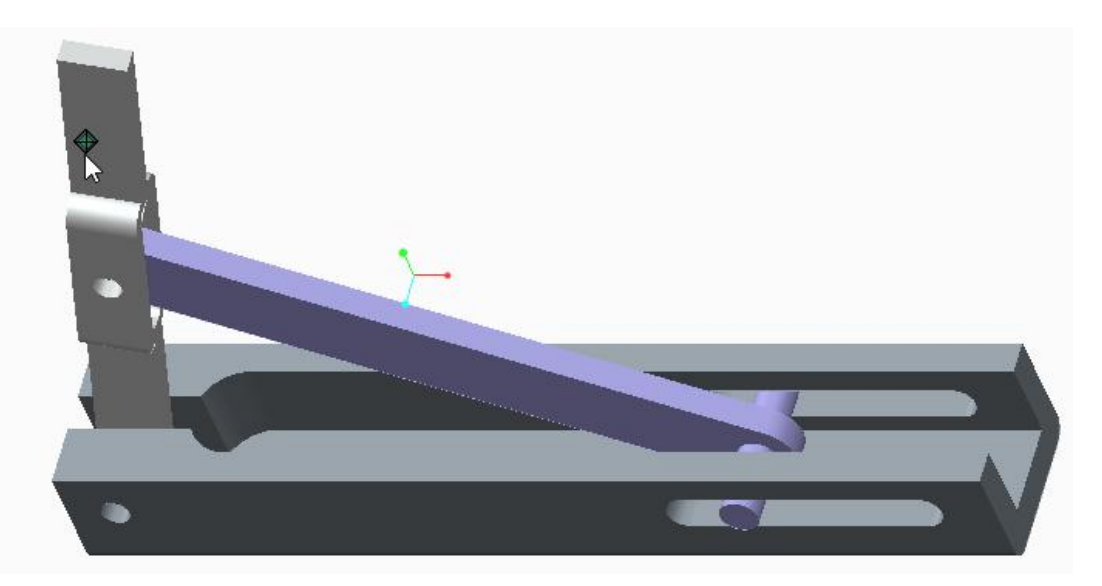

If the mechanism moves correctly it means you have successfully completed the exercise.

# **Exercise 4**

In this exercise we will learn how to use the motion skeleton to incorporate motion at the top level of a design project.

We will create a four bar mechanism driven by the skeleton as shown below.

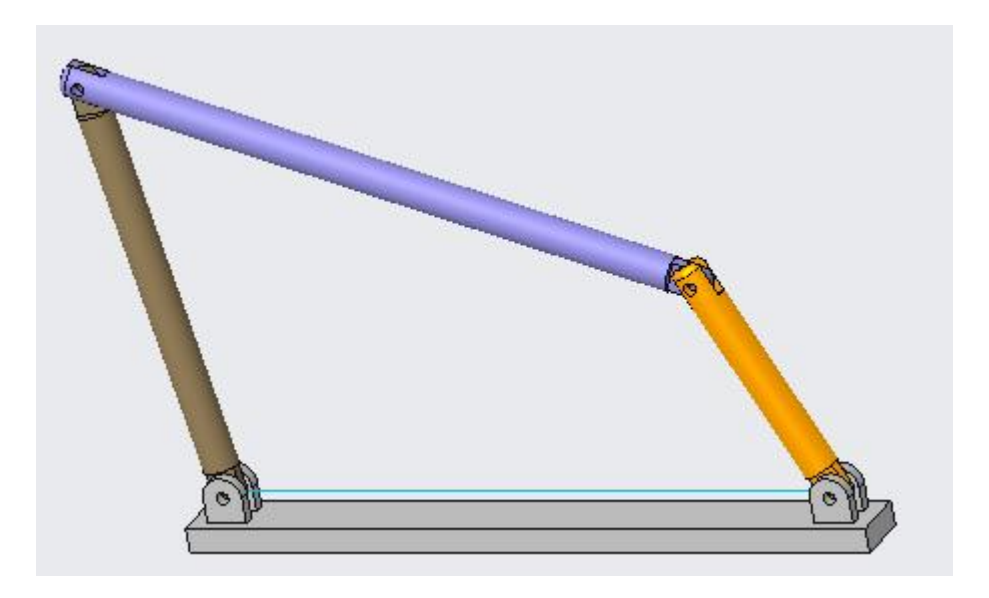

Set the working directory to FOUR\_BAR folder and open the assembly FOUR\_BAR.ASM

# ➡ Creating Motion Skeleton

Pick the Create a component icon El Create

Component Create dialog box will appear. Here change the Type to **Skeleton Model** and Subtype to **Motion** as shown below.

| Type<br>Part<br>Subassembly<br>Skeleton Mo<br>Bulk Item<br>Envelope | y<br>odel | Sub-type<br>O Standard<br>Motion<br>Body |
|---------------------------------------------------------------------|-----------|------------------------------------------|
| Name:                                                               | МОТ       | 10N_SKEL_0001                            |
| Common name:                                                        |           |                                          |

Change the Name to **MOTION\_SKEL** and pick

Pick OK tab and Create Options dialog box will appear. Pick Browse... tab and select the TEMPLATE\_ASS.ASM as shown below.

| creation op                            | tions   |
|----------------------------------------|---------|
| Creation Method                        |         |
| <ul> <li>Copy from existing</li> </ul> |         |
| O Locate default datums                |         |
| O Empty                                |         |
| O Create features                      |         |
| template_ass.asm                       | Browse. |
|                                        | 11      |
|                                        |         |
|                                        |         |
|                                        |         |
|                                        |         |
|                                        |         |

TEMPLATE\_ASS.ASM is the template file that contains the default datum features, layers and accuracy settings.

Pick OK and newly created motion skeleton model will appear as the first feature in the model tree as shown below.

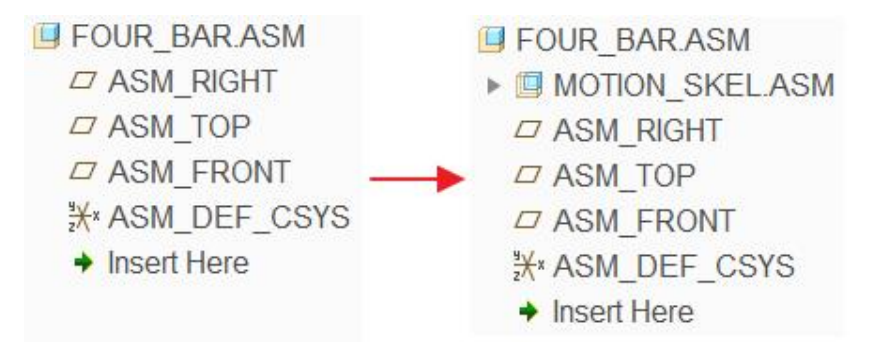

Notice that motion skeleton model is a subassembly.

Motion skeleton models are subassemblies that contain conceptual design of a mechanism and body skeletons.

You should notice that motion skeleton has a unique icon in the model tree and is different from the Standard skeleton.

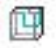

Icon for Standard Skeleton

Icon for Motion Skeleton

## ➡ Creating Conceptual Sketch for Mechanism

Open the skeleton model in new window and notice that it has the default datum planes and coordinate system.

Now we will create the conceptual mechanism by creating a sketch feature.

Pick  $\widehat{\mathbb{N}}$  and select the sketching references as shown below

|                           | Sketch                    | ×             |
|---------------------------|---------------------------|---------------|
| Placement                 | Properties                |               |
| Sketch Plan               | e                         |               |
| Plane                     | ASM_FRONT:F3(DATUM PLANE) | Use Previous  |
| Sketch Orie<br>Sketch vie | entation Flip             |               |
| Reference                 | ASM_RIGHT:F1(DATUM PLAN   | IE)           |
| Orientatio                | n Right 🔻                 |               |
|                           |                           | Sketch Cancel |

Now sketch the section as shown below.

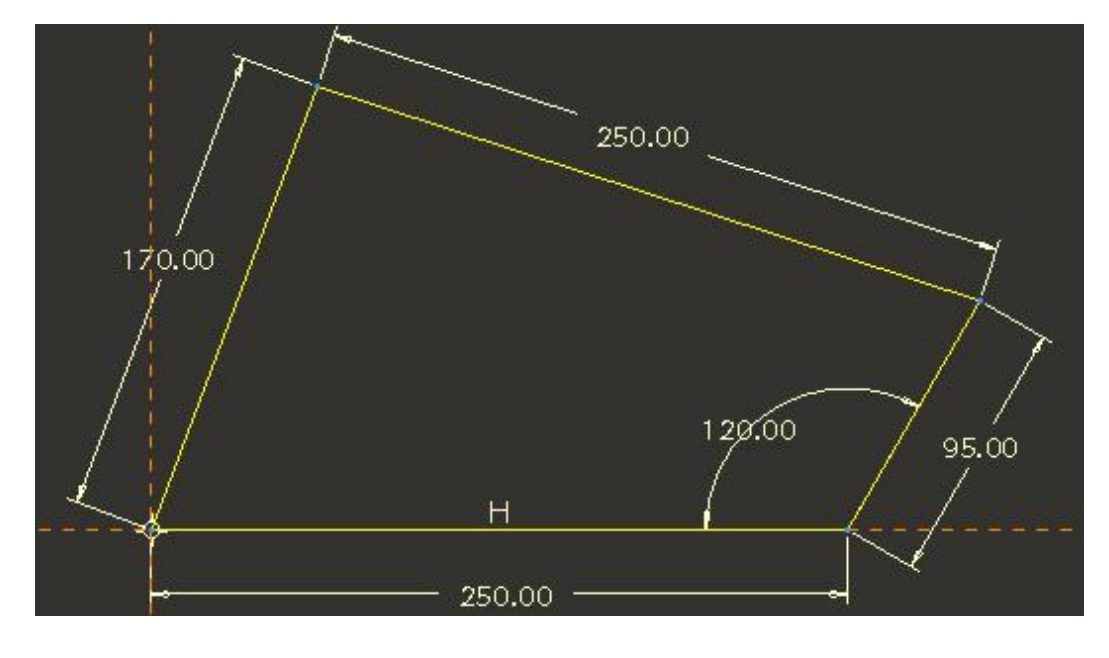

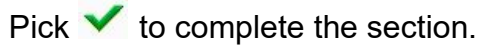

## ➡ Creating Body Skeletons

In the following section, we will create body skeletons.

First of all we will create the ground body of the mechanism.

Pick the Create a component icon Greate

In Component Create dialog box, change the Type to Skeleton Model and Sub-type to Body.

|                                                                              | Create    | Component X                                  |
|------------------------------------------------------------------------------|-----------|----------------------------------------------|
| Type<br>O Part<br>O Subassembl<br>O Skeleton Mo<br>O Bulk Item<br>O Envelope | y<br>odel | Sub-type<br>O Standard<br>O Motion<br>O Body |
| Name:<br>Common name:                                                        | BOD       | Y_SKEL_0001                                  |
| Common name:                                                                 |           | <u>O</u> K <u>C</u> ancel                    |

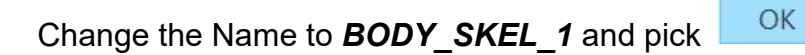

In the Create Options dialog box, pick Browse... tab and select the TEMPLATE\_SKL.PRT.

| Creation Opti           | ions    | × |
|-------------------------|---------|---|
| Creation Method         |         |   |
| Copy from existing      |         |   |
| O Locate default datums |         |   |
| O Empty                 |         |   |
| O Create features       |         |   |
| Copy From               |         |   |
| template_skl.prt        | Browse. |   |
|                         |         |   |
|                         |         |   |
|                         |         |   |
|                         |         |   |

Pick OK and BODY DEFINITION dialog box will appear.

Select the highlighted entity of the sketch shown in the figure below.

| BODY DEFINITION       | x               |
|-----------------------|-----------------|
| References Properties |                 |
| Chains                |                 |
| 1 One-by-One Chain    |                 |
|                       | Details<br>More |
| ОК                    | Cancel          |

Pick OK to complete the definition of the body.

The first body is always categorized as Ground Body. There are no connection definitions for the ground body.

Now we will create the second body skeleton.

Pick the Create a component icon Greate

In Component Create dialog box, change the Type to Skeleton Model and Sub-type to Body

OK

Change the Name to **BODY\_SKEL\_2** and pick

In the Create Options dialog box, pick Browse... tab and select the TEMPLATE\_SKL.PRT as shown below.

Pick OK and BODY DEFINITION dialog box will appear .

Notice that now the BODY DEFINITION dialog box is different than the dialog box for ground skeleton.

Select the highlighted entity of the sketch shown in the figure below.

|   | BODY DEFINITION                                 | ×               |
|---|-------------------------------------------------|-----------------|
|   | References Properties<br>Chains                 |                 |
|   | 1 One-by-One Chain                              | Details<br>More |
|   | ✓ Use connections in placeme<br>Reference Conne | ent definition  |
|   |                                                 | Þ               |
| 7 | Update                                          | ent dialog      |
|   | ОК                                              | Cancel          |

Pick **Update** and system will apply the appropriate connection for this body skeleton as shown below.

| Chains                        | perties        |                 |
|-------------------------------|----------------|-----------------|
| 1 One-by-One Cl               | nain           | Details<br>More |
| ✓ Use connection<br>Reference | ons in placeme | ent definition  |
| End:Curve:F5                  | Pin            | ASM_FRON        |
| 4                             |                | Þ               |
| 1                             | Update         |                 |
|                               |                |                 |

System automatically creates the required axes for the connections in model tree.

Pick OK to complete the definition of the body.

Now we will create the third body skeleton.

Pick the Create a component icon Greate

In Component Create dialog box, change the Type to Skeleton Model and Sub-type to Body

Change the Name to **BODY\_SKEL\_3** and pick

In the Create Options dialog box, pick Browse... tab and select the TEMPLATE\_SKL.PRT

Pick OK and BODY DEFINITION dialog box will appear.

Select the highlighted entity of the sketch shown in the figure below.

### **Top-Down Design** - A Practical Approach

| BODY DEFINITIO                  | N X             |
|---------------------------------|-----------------|
| References Properties<br>Chains |                 |
| 1 One-by-One Chain              | Details<br>More |
| Use connections in place        | ment definition |
| Keference Conne                 | Reference (     |
| ۲. Update                       |                 |
| Invoke component place          | ment dialog     |
| 0                               | K Cancel        |

Pick Update and system will apply appropriate constraints as shown below.

| Chains     | Properties |                |  |
|------------|------------|----------------|--|
| 1 One-by-O | ne Chain   | Details.       |  |
|            |            | More           |  |
| End:Curver | o Pin      | ASM_FRONT:F3(D |  |
| 4          | Update     |                |  |
|            |            |                |  |

Pick OK

OK to complete the definition of the body.

Now we will create the fourth body skeleton.

Pick the Create a component icon <sup>III</sup> Create

In Component Create dialog box, change the Type to Skeleton Model and Sub-type to Body

OK

Change the Name to **BODY\_SKEL\_4** and pick

In the Create Options dialog box, pick Browse... tab and select the TEMPLATE\_SKL.PRT

Pick OK and BODY DEFINITION dialog box will appear.

Select the highlighted entity of the sketch shown in the figure below.

|   | BODY DEFINITION      |                   | ×               |
|---|----------------------|-------------------|-----------------|
|   | References<br>Chains | Properties        |                 |
|   | 1 One-by-One         | e Chain           | Details<br>More |
|   | Use conne            | ections in placem | ent definition  |
|   | Reference            | Conne             | Kelerence       |
|   | •                    | Undate            | F               |
| / | Invoke cor           | mponent placem    | ent dialog      |
|   |                      | OK                | Cancel          |

Pick **Update** and system will apply the appropriate constraints for this body skeleton as shown below.

#### **Top-Down Design** - A Practical Approach

| Chains         | operties |                 |  |
|----------------|----------|-----------------|--|
| 1 One-by-One C | hain     | Details         |  |
|                |          | More            |  |
| End:Curve:F5   | Pin      | ASM_FRONT:F3(D  |  |
| Reference      | Conne    | Reference plane |  |
| End:Curve:F5   | Pin      | ASM_FRONT:F3(D  |  |
| End.Cuive.r.)  | FILL     | ASIM_FROMTES(D  |  |
| 4              |          |                 |  |
|                | Update   |                 |  |
|                |          |                 |  |

Pick or to complete the definition of the body.

Notice that system automatically creates the required axes for the connections in a separate group as shown below.

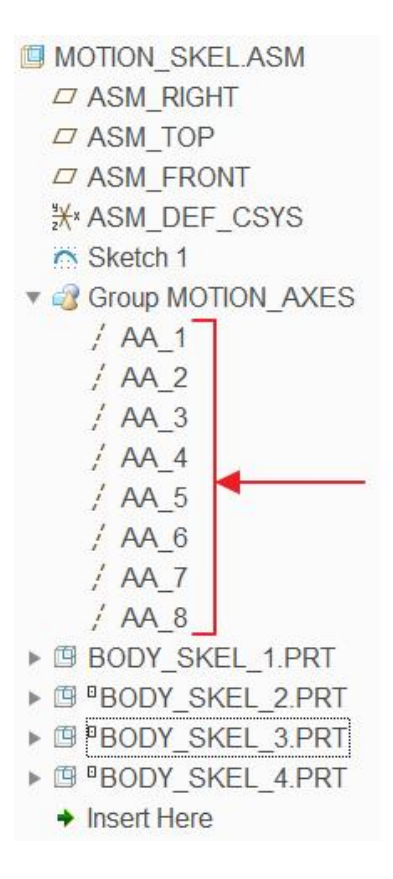

### 🔿 Moving Body Skeletons

Now we will use the drag functionality to move assembly entities (body skeletons) to see if the mechanism works properly or not.

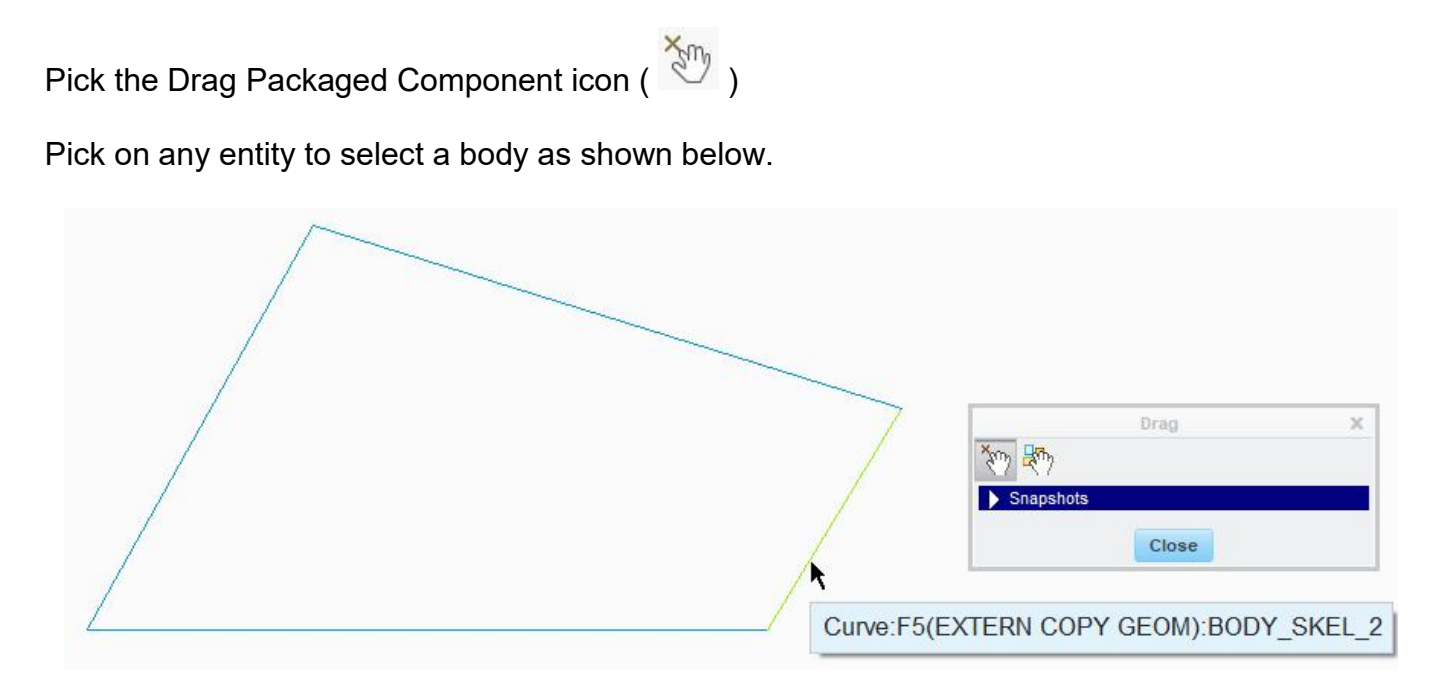

Now move the mouse to drag the selected body. You will notice that the other bodies also move according to the mechanism connections as shown below.

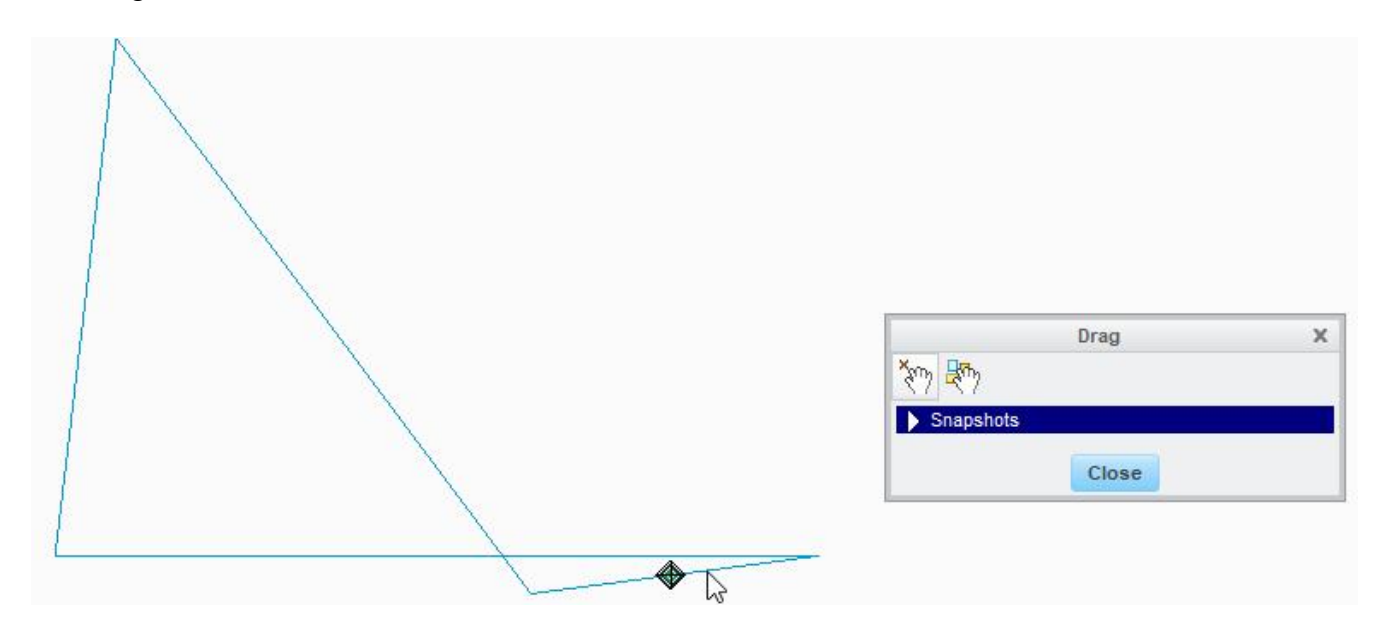

Left-click when you want to finish the dragging.

Look at the message area to see how the mouse buttons will act in the drag mode.

## ➡ Creating Body Parts

Now we will create body parts by referencing the body skeletons.

Switch to the FOUR\_BAR.ASM window.

| Pick the Create a component icon | 4 | Create |
|----------------------------------|---|--------|
|----------------------------------|---|--------|

Component Create dialog box will appear. Enter *LINK1* as the Name.

|                                                                                                    | Create (          | Component X                                  |
|----------------------------------------------------------------------------------------------------|-------------------|----------------------------------------------|
| Type         Image: Part         Image: Subassemb         Image: Skeleton M         Image: Skeleton M         Image: | <b>ly</b><br>odel | Sub-type<br>Solid<br>Sheetmetal<br>Intersect |
| Name:<br>Common name:                                                                                                    | Link1             |                                              |
|                                                                                                    | 1                 | <u>O</u> K <u>C</u> ancel                    |

Pick OK and Create Options dialog box will appear. Pick Browse... tab and select the TEMPLATE\_PART.PRT as template.

Check Attach Component to Body option to attach the skeleton body with this part.

| reation Method  Copy from existing Locate default datums Empty Create features  opy From emplate_part.prt Bro acement Leave component unplaced Attach component to body |       |
|----------------------------------------------------------------------------------------------------|-------|
| Copy from existing Locate default datums Empty Create features opy From emplate_part.prt Bro acement Leave component unplaced Attach component to body                  |       |
| ) Locate default datums<br>) Empty<br>) Create features<br>opy From<br>emplate_part.prt Bro<br>acement<br>] Leave component unplaced<br>] Attach component to body      |       |
| ) Empty<br>) Create features<br>opy From<br>emplate_part.prt Bro<br>acement<br>] Leave component unplaced<br>] Attach component to body                                 |       |
| Create features opy From emplate_part.prt Bro acement Leave component unplaced Attach component to body                                                                 |       |
| opy From<br>emplate_part.prt Bro<br>acement<br>] Leave component unplaced<br>] Attach component to body                                                                 |       |
| emplate_part.prt Bro<br>acement Cacement Cacement unplaced Cattach component to body                                                                                    |       |
| acement Leave component unplaced Attach component to body                                                                                                    | rowse |
| Ceave component unplaced                                                                                                    |       |
| Attach component to body                                                                                                    |       |
| Attach component to body                                                                                                    |       |
|                                                                                                    |       |
|                                                                                                    |       |
|                                                                                                    |       |
|                                                                                                    |       |
|                                                                                                    |       |

When "Attach Component to Body" is checked, system copies the geometry of the selected Body Skeleton to this part.

| Select the BODY_SKEL_ | <b>1</b> component in the model tree. | The dialog box will appear | <sup>.</sup> as shown |
|-----------------------|---------------------------------------|----------------------------|-----------------------|
| below.                |                                       |                            |                       |
|                       |                                       |                            |                       |

| Opy from existing                   |        |
|-------------------------------------|--------|
| O Locate default datums             |        |
| O Empty                             |        |
| <ul> <li>Create features</li> </ul> |        |
| Copy From                           |        |
| template_part.prt                   | Browse |
| Placement                           |        |
| Leave component unplaced            |        |
| Attach component to body            |        |
| PODV SKEL 1 DPT                     | A      |
| BODT_SKEL_T.PKT                     |        |

Pick or and new component will appear in the model tree.

System automatically creates the placement constraints and copies the geometry from the body skeleton to this part.

Now we will create the part for second body of mechanism.

Pick the Create a component icon 🖳 Create

Component Create dialog box will appear. Enter *LINK2* as the Name.

Pick ok and Create Options dialog box will appear. Pick Browse... tab and select the TEMPLATE PART.PRT as template.

Check Attach Component to Body option to attach the skeleton body with this part.

Select the **BODY\_SKEL\_2** component in the model tree.

| Browse |
|--------|
|        |
|        |
|        |
|        |
|        |
|        |

Pick OK and new component will appear in the model tree.

You can create LINK3.PRT and LINK4.PRT by attaching them to BODY\_SKEL\_3 and BODY\_SKEL\_4 respectively on your own. But it is not necessary for the purpose of this exercise.

## ➡ Creating Geometry for Parts

Now we will create the solid geometry in individual parts.

## 🔿 First Part

Open the LINK1.PRT in a new window and notice that it contains an External Merge feature as shown below.

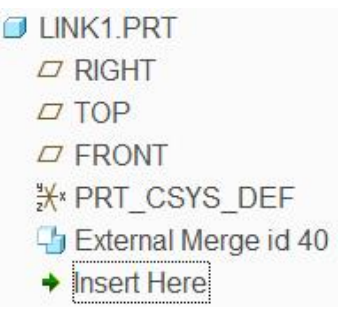

The merge feature references the geometry in the BODY\_SKEL\_1.PRT as shown below.

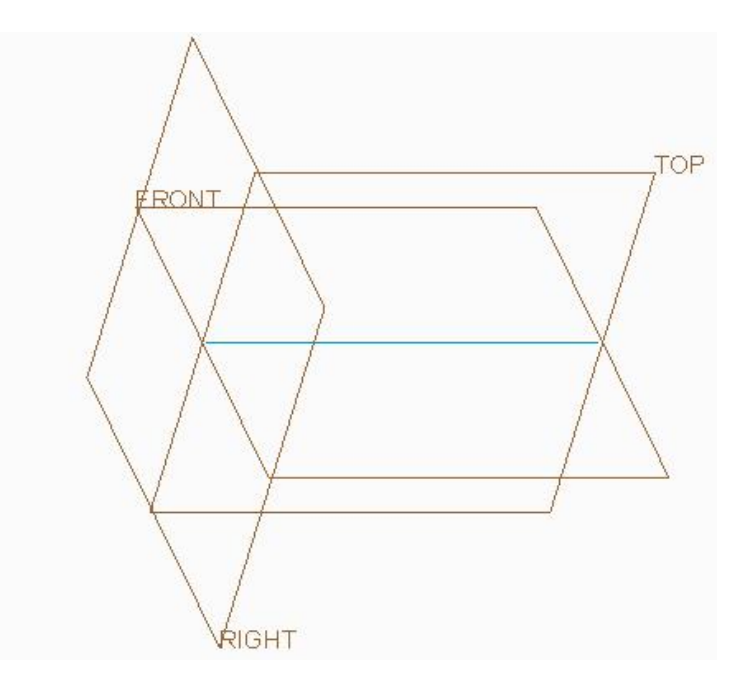

Merge feature copies the complete geometry of a source part to target part associatively.

Pick to invoke Extrude tool.

Select the sketching references as sown below.

|             |              | Sketch      |      |         | x      |
|-------------|--------------|-------------|------|---------|--------|
| Placement   |              |             |      |         |        |
| Sketch Plan | e            |             |      |         |        |
| Plane       | FRONT:F3(    | DATUM PLAN  | E)   | Use Pre | evious |
| Sketch Orie | ntation      |             |      |         |        |
| Sketch vie  | ew direction | Flip        |      |         |        |
| Reference   | RIGHT        | TF1(DATUM P | LANE | :)      |        |
| Orientatio  | n Right      | •           |      |         |        |
|             |              |             |      | Sketch  | Cancel |

Sketch as shown below.

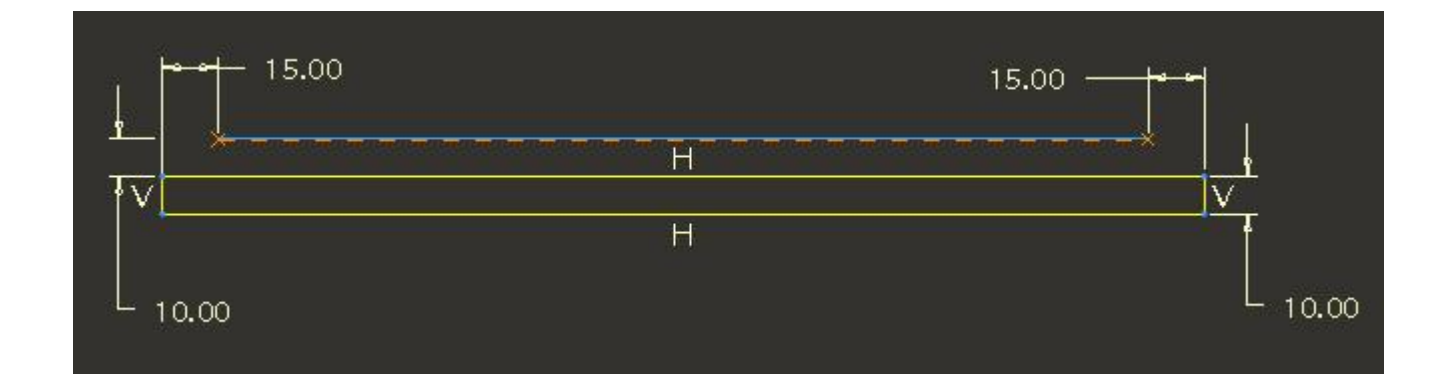

After completing the sketch, change the depth option to Symmetric ( $^{-\Box}$ ) and enter **25** as depth value.

|                                              |                             | H H                          | 20           |   |  |
|----------------------------------------------|-----------------------------|------------------------------|--------------|---|--|
| Pick 🗹 icon to compl<br>Again pick 👉 to invo | lete the feat<br>ke Extrude | ure.<br>tool.                |              |   |  |
| Select the sketching re                      | eterences as                | S SOWN DEIOW.                |              | × |  |
|                                              | Placement<br>Sketch Plane   | ane<br>FRONT:F3(DATUM PLANE) | Use Previous |   |  |

RIGHT:F1(DATUM PLANE)

Sketch

Cancel

-

Sketch view direction Flip

Reference

Orientation Right

Sketch as shown below.

| - 8.00 |
|--------|
|        |
|        |

After completing the sketch, change the depth option to Symmetric (<sup>-</sup>) and enter **15** as depth value.

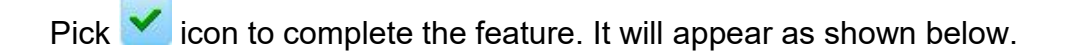

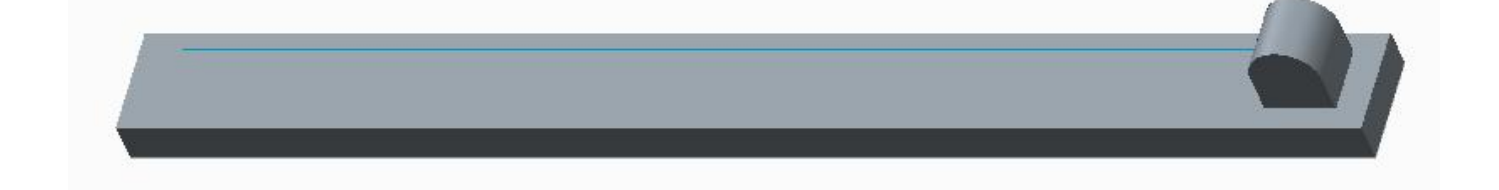

Copy this extrude feature using Paste Special option so that part appear as shown below.

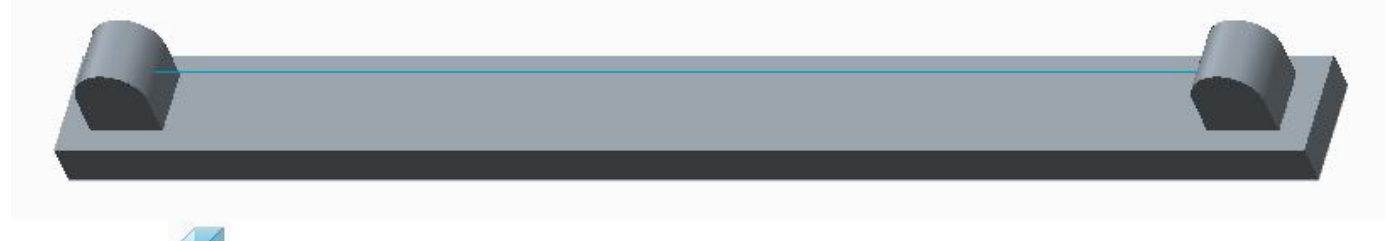

Again pick *to invoke Extrude tool.* 

Select the sketching references as sown below.

|                         | Sketch                |              | ) |
|-------------------------|-----------------------|--------------|---|
| Placement               |                       |              |   |
| Sketch Plan             | e                     |              |   |
| Plane                   | FRONT:F3(DATUM PLANE) | Use Previous |   |
| Sketch Orie             | ntation               |              |   |
|                         |                       | 18112 11     |   |
| Reference               | RIGHT:F1(DATUM PLA    | NE)          |   |
| Reference<br>Orientatio | RIGHT:F1(DATUM PLA    | NE)          |   |

Sketch two circles aligned to the end points of the datum curve as shown below.

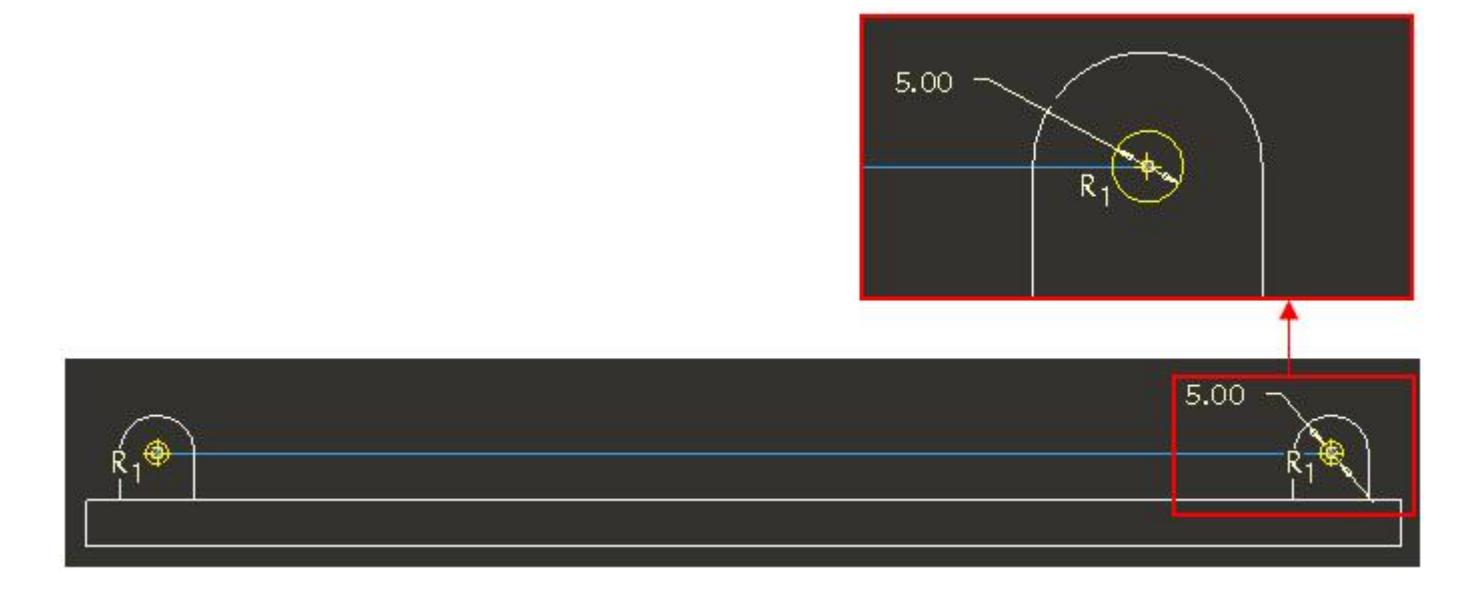

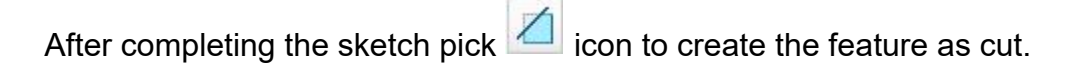

Specify the **Through All** ( $\exists b$ ) depth option for both directions.

Pick *icon to complete the feature. It will appear as shown below.* 

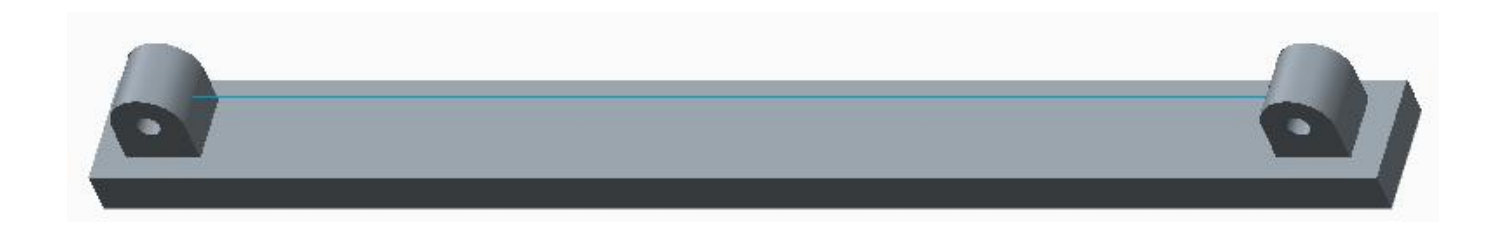

Select the sketching references as sown below.

|               |           | Sketch     |      |         | ×      |
|---------------|-----------|------------|------|---------|--------|
| Placement     |           |            |      |         |        |
| Sketch Plane  |           |            |      |         |        |
| Plane R       | IGHT:F1(D | ATUM PLAN  | E)   | Use Pre | evious |
| Sketch Orient | ation     |            |      |         |        |
| Sketch view   | direction | Flip       |      |         |        |
| Reference     | TOP:F2    | 2(DATUM PL | ANE) |         |        |
| Orientation   | Тор       | -          |      |         |        |
|               |           |            | c    | ketch   | Cancal |

Sketch as shown below.

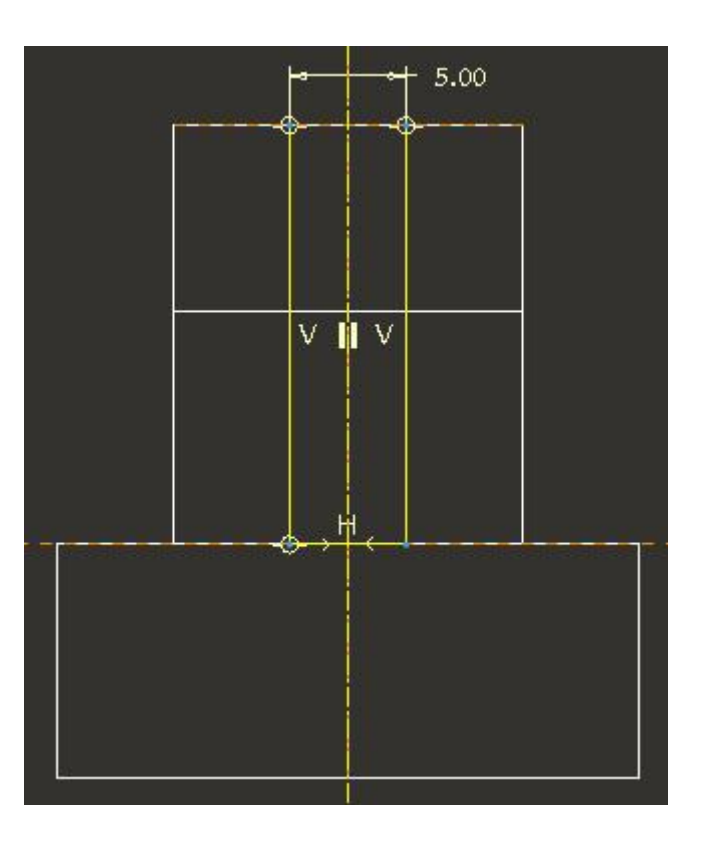

After completing the sketch pick icon to create the feature as cut.

Specify the **Through All** ( $\exists b$ ) depth option for both directions.

Pick icon to complete the feature. It will appear as shown below.

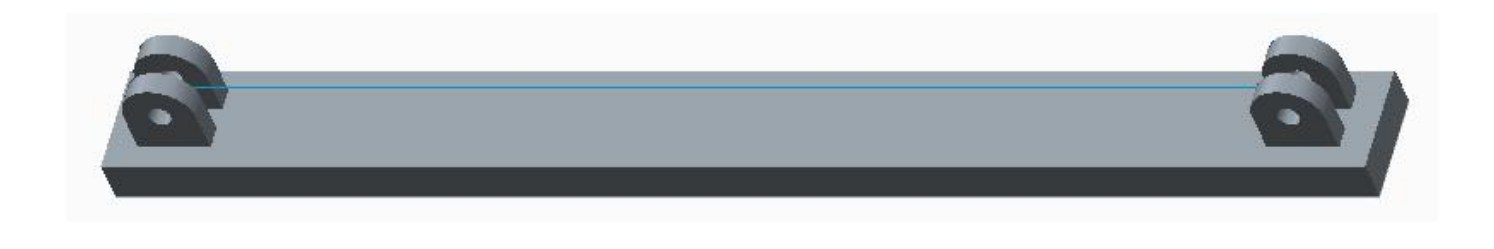

### 🔿 Second Part

Now we will create the geometry in second body.

Open the LINK2.PRT in a new window and notice that it contains an External Merge feature.

The merge feature references the geometry in the BODY\_SKEL\_2.PRT as shown below.

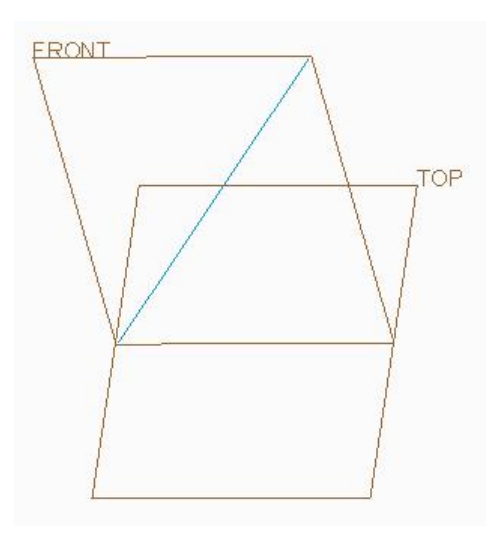

First we will create a datum plane that passes through the shown datum curve.

Pick  $\square$  on the Model tab and select the references as shown below.

| FRONT | Datum Plane                                                      | х  |
|-------|------------------------------------------------------------------|----|
|       | Placement Display Properties<br>References                       |    |
| ТОР   | Curve:F5(EXTERNAL MERGE) Through<br>FRONT:F3(DATUM PLANE) Normal |    |
|       | Offset<br>Translation                                            |    |
|       | OK Cance                                                         | el |

Notice that datum plane is normal to the FRONT datum plane.

Pick to apply the changes and exit dialog box.

Pick <sup>to Revolve</sup> to invoke Revolve tool.

Select the sketching references as sown below.

|                        | Sketch                |              | X |
|------------------------|-----------------------|--------------|---|
| Placement              |                       |              |   |
| Sketch Plan            | ie                    |              |   |
| Plane                  | FRONT:F3(DATUM PLANE) | Use Previous |   |
| Sketch Orie            | entation              |              |   |
| Sketch vi              | ew direction Flip     |              |   |
|                        |                       | -            |   |
| Referenc               | DIM1:F6(DATUM PLANE   | :)           |   |
| Referenc<br>Orientatio | n Right v             | -)           |   |

Here DTM1 is the newly created datum plane.

Select the datum curve and its end points as reference then sketch as shown below.

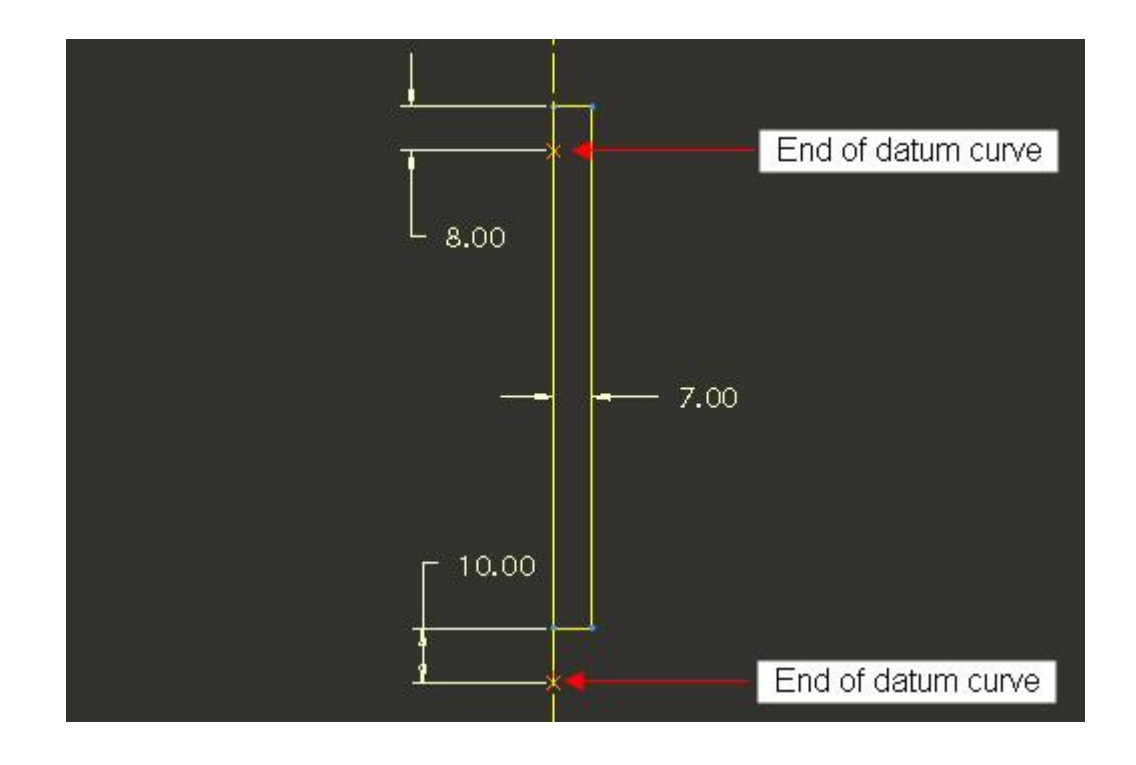

Notice that centerline is aligned to the datum curve.

After completing the sketch make sure that rotation angle is set to **360**.

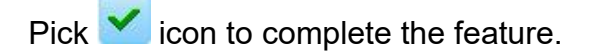

Select the following edge for applying round.

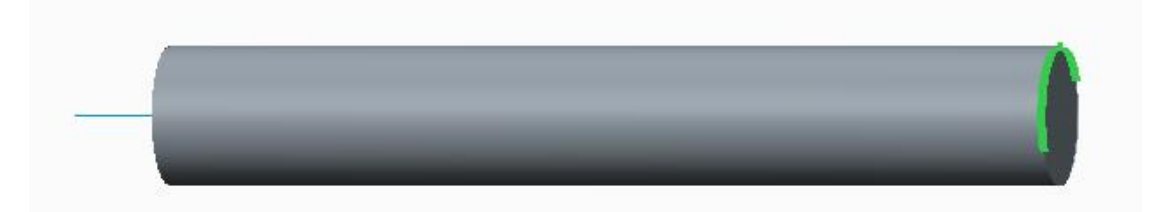

Pick Round to access the Round tool.

Enter 3 as the radius value

Pick **v** icon to complete the feature.

Now pick *to invoke Extrude tool.* 

Select the sketching references as sown below.

|              |             | Sketch     |      |         | ×              |
|--------------|-------------|------------|------|---------|----------------|
| Placement    |             |            |      |         |                |
| Sketch Plane |             |            |      |         |                |
| Plane        | )TM1:F6(D/  | ATUM PLAN  | E)   | Use Pre | evious         |
| Sketch Orien | tation      |            |      |         |                |
| Sketch viev  | w direction | Flip       |      |         |                |
| Reference    | FRONT       | T:F3(DATUM | PLAN | E)      |                |
| Orientation  | Left        | -          |      |         |                |
|              |             |            |      | 8 0.0   | 1<br>1 1 2 2 2 |

Sketch as shown below.

|      | V V | 16.00 |
|------|-----|-------|
|      |     | 10.00 |
|      |     |       |
|      |     |       |
|      |     |       |
|      |     |       |
|      |     |       |
|      | H   |       |
|      |     |       |
|      |     |       |
| 5.00 |     |       |

After completing the sketch pick icon to create the feature as cut.

Specify the **Through All** ( $\exists b$ ) depth option for both directions.

Pick  $\checkmark$  icon to complete the feature. It will appear as shown below.

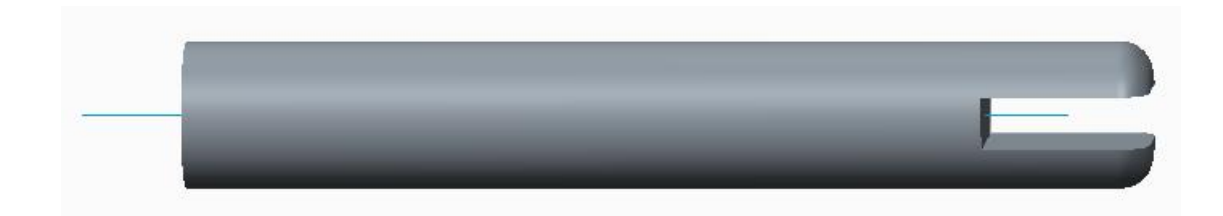

Again pick *to invoke Extrude tool.* 

Select the sketching references as sown below.

|           | Sketch                | 3            |
|-----------|-----------------------|--------------|
| Placemen  | t                     |              |
| Sketch Pl | ane                   |              |
| Plane     | FRONT:F3(DATUM PLANE) | Use Previous |
| Sketch O  | rientation            |              |
| Sketch    | view direction Flip   |              |
| Referen   | ce DTM1:F6(DATUM PLAN | E)           |
| Orientat  | tion Right 💌          |              |
|           |                       |              |

Select the end of datum curve as reference and sketch as shown below.

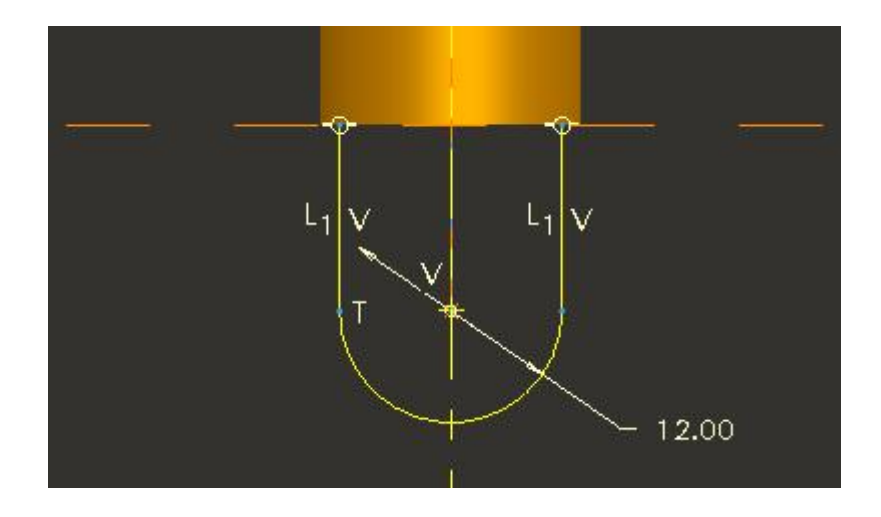

Notice center of arc is aligned to the end point of datum curve.

After completing the sketch, change the depth option to Symmetric ( $-\Box$ ) and enter **4.8** as depth value.

Pick *icon to complete the feature. It will appear as shown below.* 

Again pick 🗰 to invoke Extrude tool.

Select the sketching references as sown below.

|            | Sketch                |         | )      |
|------------|-----------------------|---------|--------|
| Placement  |                       |         |        |
| Sketch Pla | ine                   |         |        |
| Plane      | FRONT:F3(DATUM PLANE) | Use Pre | evious |
| Sketch Or  | ientation             |         |        |
| Sketch v   | view direction Flip   |         |        |
| Referen    |                       | E)      |        |
|            |                       | 10      |        |
| Orientati  | on Right              |         |        |

Sketch two circles aligned to the end points of the datum curve as shown below.

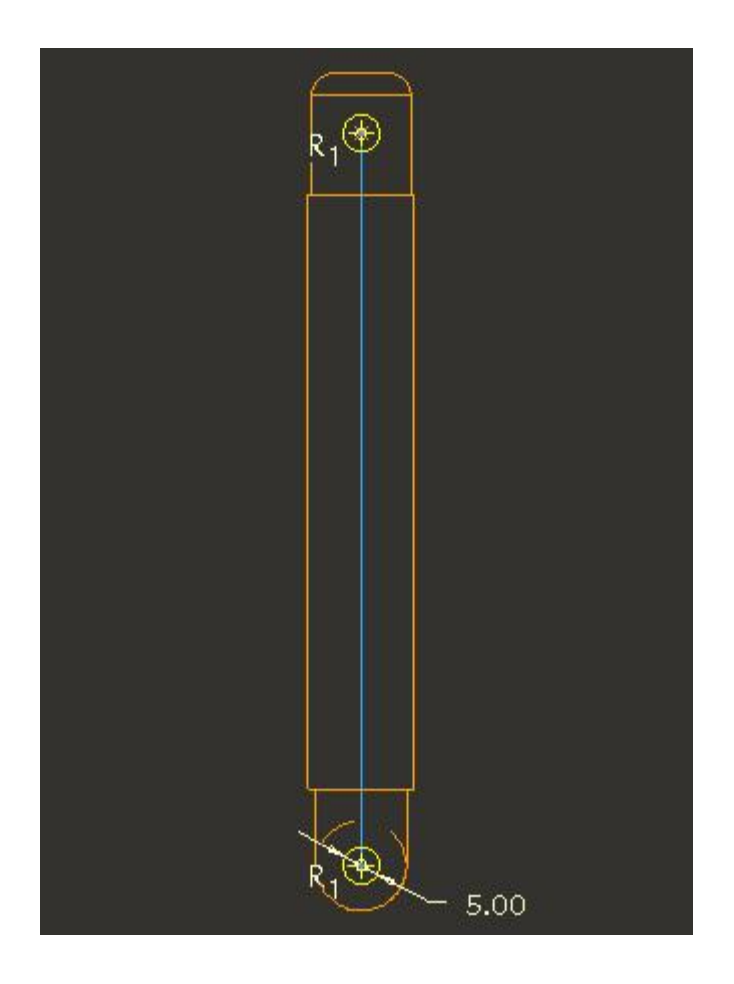

After completing the sketch pick icon to create the feature as cut.

Specify the **Through All**  $(\exists b \ )$  depth option for both directions.

Pick **v** icon to complete the feature. It will appear as shown below.

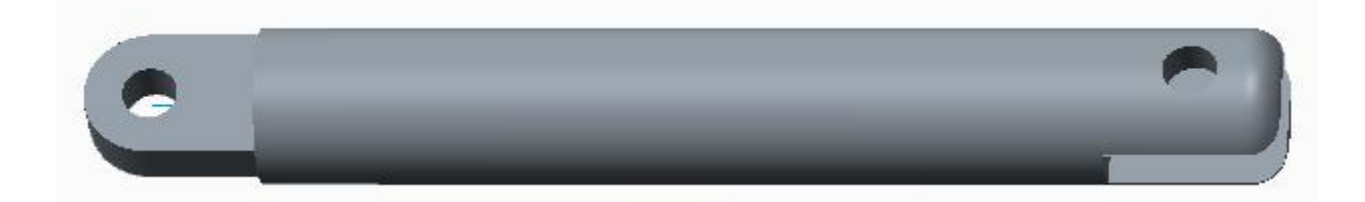

In the same way you can create geometry for other components.

## Anticipation of the section of the section of the s

Now we will use the drag functionality to move bodies.

Pick the Drag Packaged Component icon

Pick on any entity belonging to LINK1 as shown below.

| Drag      | x |   |         |
|-----------|---|---|---------|
| Snapshots | _ |   | k       |
|           |   |   | Surf:F7 |
|           | _ | _ |         |

Now move the mouse to drag the selected body. After moving towards left it should appear as shown below.

| Drag ×<br>१८९९ हि <sup>™</sup> у<br>▶ Snapshots |  |
|-------------------------------------------------|--|
| Close                                           |  |

If the mechanism moves correctly it means you have successfully completed the exercise. You can complete other parts yourself.